# *Ihr Einstieg in onOffice enterprise*

Handout

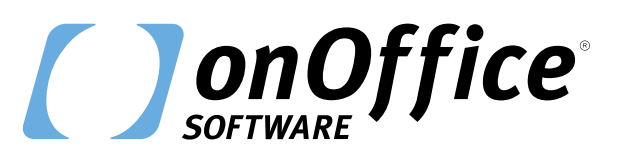

onOffice.at

E

# Inhalt

| >1< | Willkommen bei onOffice                 | 3  |
|-----|-----------------------------------------|----|
| >2< | <u>Oberfläche</u>                       | 4  |
| >3< | Dashboard                               | 5  |
| >4< | Immobilien                              | 6  |
|     | 4.1 Listenansicht                       | 6  |
|     | 4.2 <u>Ampelsystem</u>                  | 6  |
|     | 4.3 <u>Aktionsleiste</u>                | 7  |
|     | 4.4 <u>Detailansicht</u>                | 7  |
| >5< | Adressen                                | 9  |
| >6< | <u>E-Mail</u>                           | 11 |
|     | 6.1 <u>Adresse anlegen</u>              | 11 |
|     | 6.2 <u>E-Mail schreiben</u>             | 12 |
|     | 6.3 Ablauf: Widerrufslink verschicken   | 13 |
| >7< | Kalender                                | 14 |
|     | 7.1 <u>Terminverwaltung</u>             | 14 |
|     | 7.2 <u>Detailansicht</u>                | 15 |
|     | 7.3 Ablauf: Besichtigungstermin anlegen | 15 |
| >8< | <u>Aufgaben</u>                         | 16 |
| >9< | <u>Service ist unsere Stärke</u>        | 17 |
|     | 9.1 <u>Online-Hilfe</u>                 | 17 |
|     | 9.2 <u>onOffice Academy</u>             | 17 |
|     | 9.3 <u>onOffice Support</u>             | 17 |

# >1< Willkommen bei onOffice

## Vielen Dank für Ihr Interesse an unseren Produkten.

Seit 2001 steht die *onOffice Software GmbH* für eine Vielzahl innovativer Produktideen und sieht sich von Beginn an als "Innovationstreiber" in der Immobilienwirtschaft. Durch die hundertprozentige Ausrichtung auf die Immobilienbranche sind wir – mit über 350 Mitarbeitern – der Partner der Makler.

Bereits heute vertrauen mehr als 35.000 Anwender europaweit auf unsere Produkte und Dienstleistungen. Dabei steht der gemeinsame Erfolg mit unseren Kunden immer an erster Stelle. Sei es durch diverse gemeinsame onOffice Travelling-Veranstaltungen oder unsere business-beats – das Feedback unserer Kunden ist unsere Motivation!

Auf den folgenden Seiten finden Sie eine kleine Einführung in die Grundfunktionen der onOffice Software.

Gerne stehen wir Ihnen bei Rückfragen zu Ihrer Testversion oder zu den unseren Produkten unter folgender Rufnummer zur Verfügung:

## +43 1 361 98 57-0

Wir wünschen Ihnen viel Spaß und Erfolg mit Ihrer Testversion.

#### Freundliche Grüße

Ihr onOffice Team

# >2< Oberfläche

Die **Startseite Ihrer enterprise-Version** zeigt Ihnen übersichtlich Termine, Wiedervorlagen, ungelesene E-Mails und mehr! Zahlreiche Widgets liefern Ihnen wichtige Informationen auf einen Blick.

| Dashboard    | +- = + 9 *             | ein Filter 👻 🧮 Keine Liste 👻                     | 2                              |                       | (3)                          | * ► 표 =           | 1                        |
|--------------|------------------------|--------------------------------------------------|--------------------------------|-----------------------|------------------------------|-------------------|--------------------------|
|              | Aldive Immobilien Alle | - III In Aquise III Quartier Domitof Achen-Mitte | Gewerbe Aachen Gewerbe Köln Ge | werbe Düsseldorf      | $\sim$                       | +                 |                          |
| -            | o 🕫 🔤 ∎immoNr          | Betrever Straße & Hausnummer                     | PLZ                            | On                    | Objektart                    | m* Preis 🗆 🎟      | MLS-Bbrar                |
|              | 😐 🎼 🔤 AF437            | (MA) Wendelinstr. 7                              | 52078                          | Aachen                | Haus                         | 16355.000 € □^    | Immohir                  |
|              | 🔺 🍕 🔜 AF655            | (MA) Rollefstrasse 8                             | 52078                          | Aachen / Brand        | Haus                         | 16 419.000 € □    | Autrag                   |
| Immobilien   | 🔺 🦏 🗈 CN771            | (MA) Cácilienweg 55                              | 52249                          | Eschweiler / Nothberg | Haus                         | 30                | Strate                   |
|              | 🔺 🚳 🔤 DJ636_3          | (MA) Mitweller Weg 2 2                           | 52353                          | Düren                 | Haus                         |                   |                          |
| $\sim$       | 🔺 🧐 🔤 DS805            | (MA) Schildstraße                                | 52062                          | Aachen-Mitte          | Haus                         | 1.4 1.780.000 € □ | 4                        |
| 1404         | 🔺 🖏 🔤 DV010            | (MA) Kaiserstr. 24                               | 52146                          | Würselen              | Haus                         |                   | Alg.                     |
|              | 👫 🥼 ER012              | (MA) Wastimestraße 1                             | 52078                          | Aachen / Brand        | Haus                         | 14 1.000.000 € □  | Fiber kein Filter        |
|              | A 🗟 🔤 Ex 67652         | (MA) As Varier Rocca 213                         | 07150                          | Andrabi               | Wohnung                      | 10                | Durbus Citing            |
|              | 🔺 🍕 🗽 FX574            | (MA) Herzbergstr.                                | 14482                          | Potsdam               | Wohnung                      | 18 128.000 € □    | Detailsuche Detailitter  |
|              | 🔺 🖤 🗐 GJ741            | (MA) Jülicherstraße 1a                           | (7                             | Aachen                | Laden/Einzelha               | 500.000 € □       |                          |
| $\checkmark$ | A 🕫 🔤 HL008            | (MA) Im Garten 3                                 |                                | Würselen / Bardenberg | Haus                         |                   | - Aufgaben               |
|              | 🔺 🥵 🧾 (A393            | (MA) Rathausplatz 11                             | 52146                          | Würselen / Bardenberg | Haus                         | 12 198.000 € 🗌    | Messenger (Enstellungen) |
|              | 🔺 🍕 🗟 JN453            | (MA) Triererstr.                                 | 52078                          | Aachen                | Haus                         | 18 330.000 € □    | Chats 1 Alle Kontakte    |
| -            | 🔺 👫 🔤 ктвяз            | (MA) Lothringerstraße                            | 52070                          | Aachen                | Haus                         | 14                | Support-Chat             |
|              | 🔺 🚳 🔤 ктрэт            | (MA) Saarstr. 64                                 | 52062                          | Aachen                | Haus                         | 12 212.500 € □    | · Makter-Chat            |
|              | 🔺 🖏 🦙 LQ657            | (MA) Wendelsteinstr. 213                         | 52062                          | Aachen                | Büro/Praxen                  | 10                |                          |
| Passana      | 🔺 🔩 🔤 ML821            | (MA) Teststraße 123                              | 52074                          | Aachen                | Haus                         | 25                | Suthen Q                 |
|              | 🔺 🔍 🔄 MP198            | (MA) Lothringerstraße                            | 52070                          | Aachen                | Laden@inzelha                | 14                | Surban                   |
| 11           | 🔺 🛞 🖿 NN230            | (MA) Herzbergstraße 5                            | 14482                          | Potsdam               | Haus                         | 18                | Cardina P                |
| 10100        | 🔺 🍕 🗽 NS136            | (MA) Am Kuckhof 2                                | 52146                          | Würselen / Bardenberg | Haus                         |                   |                          |
|              | 🔺 🦓 🗐 NY201            | (N2A)                                            | 79594                          | Inzingen              | Wohnung                      | 58                |                          |
| Q            | ▲ 🦓 En 00670           | (MA) Feldstrafie 40                              | 62070                          | Aachen                | Haus                         | 98                |                          |
|              | 🔺 🖗 🎚 OG119            | (MA) Feldweg                                     | 52379                          | Vossenack             | Grundstück                   | 5.4 80.000 € 🗌    |                          |
|              | 🔺 🍕 📑 0G119_1          | (RRo) Feldweg                                    | 52379                          | Vossenack             | Wohnung                      | 75                |                          |
|              | A 🗟 🗄 06119_11         | (MA) Feldweg                                     | 52379                          | Vossenack             | Wohnung                      | 80.000 € □        |                          |
|              | A 1 D 06119_2          | (RRo) Feldweg                                    | 52379                          | Vossenack             | Wohnung                      | 70.               |                          |
|              | Status 1: Alle, Status | ten anzeigen: ja                                 |                                |                       | 0 selektiert / 38 Datensätze | н (Э рн           |                          |
|              | Eposé - Sour           |                                                  |                                |                       |                              | -                 |                          |

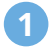

### Modulleiste

Hier gelangen Sie zu den verschiedenen Modulen Ihrer onOffice Version.

#### Menüleiste

Hier finden Sie alle wichtigen, übergreifenden Funktionen und Einstellungen.

## **3** Werkzeugleiste

Hier können Sie neue Datensätze anlegen, Änderungen speichern etc.

### Seitenleiste

Hier finden Sie den Messenger und die Schnellsuche, mit der Sie Aufgaben, E-Mails und Datensätze in der Adress- sowie Immobilienverwaltung nach frei wählbaren Suchkriterien durchsuchen können.

### 5 Navigationsleiste

Je nach Modul werden hier die Seitenzahlen angegeben und Sie können zwischen den Seiten navigieren.

#### 6 Aktionsleiste

Je nach Modul sind hier verschiedene Aktionen verfügbar.

## **7** Inhaltsbereich

Je nach Modul ist die Ansicht im Zentrum unterschiedlich aufgebaut.

#### 8 Reiterleiste

Hier können Sie neue Reiter anlegen und bestehende verwalten.

# >3< Dashboard

**Jeder Makler makelt anders.** Sie können das Dashboard personalisieren, um sich den perfekten Überblick zu verschaffen.

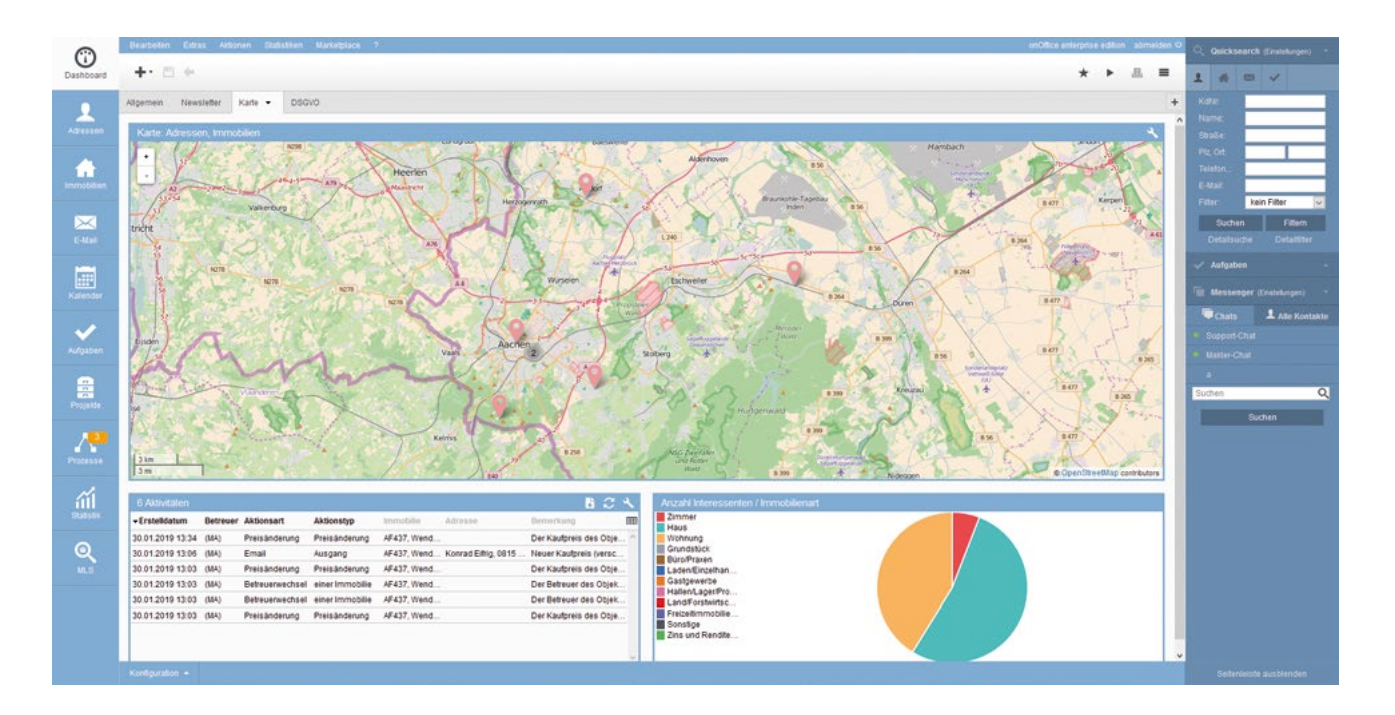

- Widgets: Über das Plus-Zeichen oben links legen Sie neue Widgets auf das Dashboard.
- Reiter: Mit dem kleinen Plus-Zeichen rechts erstellen Sie neue Reiter auf dem Dashboard, um Ihre Übersicht besser zu strukturieren.

# >4< Immobilien

Die Immobilienverwaltung in onOffice ermöglicht die einmalige Eingabe und zentrale Pflege aller Immobilien.

|                                    |                                                        |                                                |                                             | Q Quicksearch (              |
|------------------------------------|--------------------------------------------------------|------------------------------------------------|---------------------------------------------|------------------------------|
| +• • • •                           | ein Filter 🔛 🔠 Keine Liste 🔤                           | 1                                              | * * # =                                     | 1 4 0                        |
| Adve Immobilien Alle Imm           | oblien • III In Aquise IIII Quarter Domhof Achen-Mitte | Gewerbe Aachen Gewerbe Köln Gewerbe Düsseldorf | +                                           |                              |
| o 🥩 🎚 🔺 Immolir                    | Betreuer Straße & Hausnummer                           | PLZ Ort                                        | Objektart m* Preis 🗌 🖩                      | MLS-Borer                    |
| 😐 🍕 🤖 AF437                        | (MA) Wendelinst: 7                                     | 52078 Aachen                                   | Haus 16                                     | Immohir                      |
| 🔺 🍕 🗟 AF655                        | (MA) Rollefstrasse 8                                   | 52078 Aachen / Brand                           | Haus 16 419.000 € 🗌                         | Autrag                       |
| 🔺 🧌 🖹 CN771                        | (MA) Cácilienweg 55                                    | 52249 Eschweiler / Nothberg                    | Haus 30 500.000 € 🗋                         | Straße:                      |
| 🔺 🚳 🔤 DJ636_3                      | (MA) Mitweller Weg 2 2                                 | 52353 Diren                                    | Haus                                        | on                           |
| 🔺 🭕 📴 DS805                        | (MA) Schildstraße                                      | 52062 Aachen-Mite                              | Haus 1.4 1.780.000 € □                      | Land.                        |
| 🔺 🦓 🔤 DV010                        | (MA) Kalserstr. 24                                     | 52146 Würselen                                 | Haus                                        | MLS Abg                      |
| 🔺 🧌 🦢 ER012                        | (MA) Wastämestraße 1                                   | 52078 Aachen / Brand                           | Haus 14 1.000.000 € 🗌                       | Filter kein                  |
| 🔺 🧟 🚉 E7652                        | (MA) As Varrer Rocca 213                               | 07150 Andrabi                                  | Wobnung 10 600.000 € □                      | Synthes                      |
| 🔺 🍕 🥼 FX574                        | (MA) Herzbergstr                                       | 14482 Potsdam                                  | Wohnung 18 128.000 € 🗌                      | Detailsuche                  |
| 🔺 🖤 🗄 GJ741                        | (MA) Jülicherstraße 1a                                 | 52070 Aachen                                   | Laden/Einzelha 500.000 €                    |                              |
| ▲ 🧟 🔤 HL008                        | (MA) Im Garten 3                                       | 52146 Würselen / Bardenberg                    | Haus                                        | <ul> <li>Aufgaben</li> </ul> |
| 🔺 👯 🧾 14393                        | (MA) Rathausplatz 11                                   | 52145 Würselen / Bardenberg                    | Haus 12 198.000 € 🗋                         | Messenger (E                 |
| 🔺 🍕 📑 201453                       | (MA) Triererstr                                        | 52078 Aachen                                   | Haus 18 330.000 € 🗆                         | Chats                        |
| 🔺 🖷 🔤 ктвяз                        | (MA) Lothringerstraße                                  | 52070 Aachen                                   | Haus 14 950 € 🗌                             | Support-Chat                 |
| 🔺 🖷 🔤 ктрэт                        | (MA) Saarstr. 64                                       | 52062 Aachen                                   | Haus 12 212.500 € □                         | Makler-Chat                  |
| 🔺 🖏 🥼 LQ657                        | (MA) Wendelsteinstr 213                                | 52062 Aachen                                   | BùrolPraxen 10 1.800 € 🔲                    |                              |
| 🔺 🔩 🔤 ML821                        | (MA) Teststraße 123                                    | 52074 Aachen                                   | Haus 25 39.000 € 🗌                          | Suchen                       |
| 🔺 🔍 🔄 мР198                        | (MA) Lothringerstraße                                  | 52070 Aachen                                   | Laden@inzelha 14                            | Set                          |
| 🔺 🍕 🥼 NN230                        | (MA) Herzbergstraße 5                                  | 14482 Potsdam                                  | Haus 18 330.000 € 🗌                         |                              |
| 🔺 🖏 🦣 NS138                        | (MA) Am Kuckhof 2                                      | 52146 Würselen / Bardenberg                    | Haus 🗆                                      |                              |
| 🔺 🧠 🚉 NY201                        | (854)                                                  | 79594 Inzlingen                                | Wohnung 58 296 € 🔲                          |                              |
| ▲ 🧟 ≣# 00670                       | (MA) Feldstudie 40                                     | 52070 Aachen                                   | Haus 00                                     |                              |
| 🔺 🧬 🛃 OG119                        | (MA) Feldweg                                           | 52379 Vossenack                                | Grundstück 5.4 80.000 € 🛄                   |                              |
| 🔺 🍕 📑 0G119_1                      | (RRo) Feldweg                                          | 52379 Vossenack                                | Wohnung 75                                  |                              |
| A 🗟 🗄 06119_11                     | (MA) Feldweg                                           | 52379 Vossenack                                | Wohnung 80.000 € □                          |                              |
| 🔺 🖏 🦣 06119_2                      | (RRo) Feldweg                                          | 52379 Vossenack                                | Wohnung 70                                  |                              |
| Status 1: Alle, Status: Alle, Einh | eiten anzeigen: jø                                     |                                                | 0 selektiert / 38 Datensätze 🖂 🚽 1 / 1 🕨 bi |                              |

# 4.1 Listenansicht

Die Listenansicht zeigt die wichtigsten Daten der Immobilien. Wenn Sie mit der Maus über die Immobilien fahren, erscheint ein Lupen-Icon, mit dem Sie eine detaillierte Vorschau öffnen. Mit der Navigationsleiste unten können Sie zwischen den Seiten blättern.

# 4.2 Ampelsystem

Das Ampelsystem zeigt den Bearbeitungsstatus Ihrer Immobilien und Adressen. So erkennen Sie auf den ersten Blick, welche Datensätze seit längerer Zeit nicht mehr bearbeitet wurden. 90, 180 und 365 Tage sind als Phasen vordefiniert; diese Spannen können Sie jedoch in den Grundeinstellungen ändern.

- = Immobilie / Adresse ist **top-aktuell**
- = Immobilie / Adresse ist **aktuell**
- = Immobilie / Adresse ist lange nicht mehr aktualisiert worden
- **A** = Immobilie / Adresse ist **seit langer Zeit nicht aktualisiert worden** / es gibt **keine Wiedervorlage** zu dieser Adresse

# 4.3 Aktionsleiste

Die Aktionen, die über die Aktionsleiste durchgeführt werden können, ändern sich je nachdem, wo Sie sich in der Software befinden. Bei den Immobilien können Sie beispielsweise Exposés erstellen, bei den Adressen lassen sich dafür E-Mails oder Briefe an Eigentümer oder Interessenten verschicken.

# 4.4 Detailansicht

Die Detailansicht der Immobilie ist mit Reitern strukturiert. Diese Karteireiter sind chronologisch angeordnet, sodass Sie, sobald Sie einen neuen Auftrag erhalten, alle Reiter nacheinander abarbeiten können, bis alle Ihre Aufgaben erledigt sind.

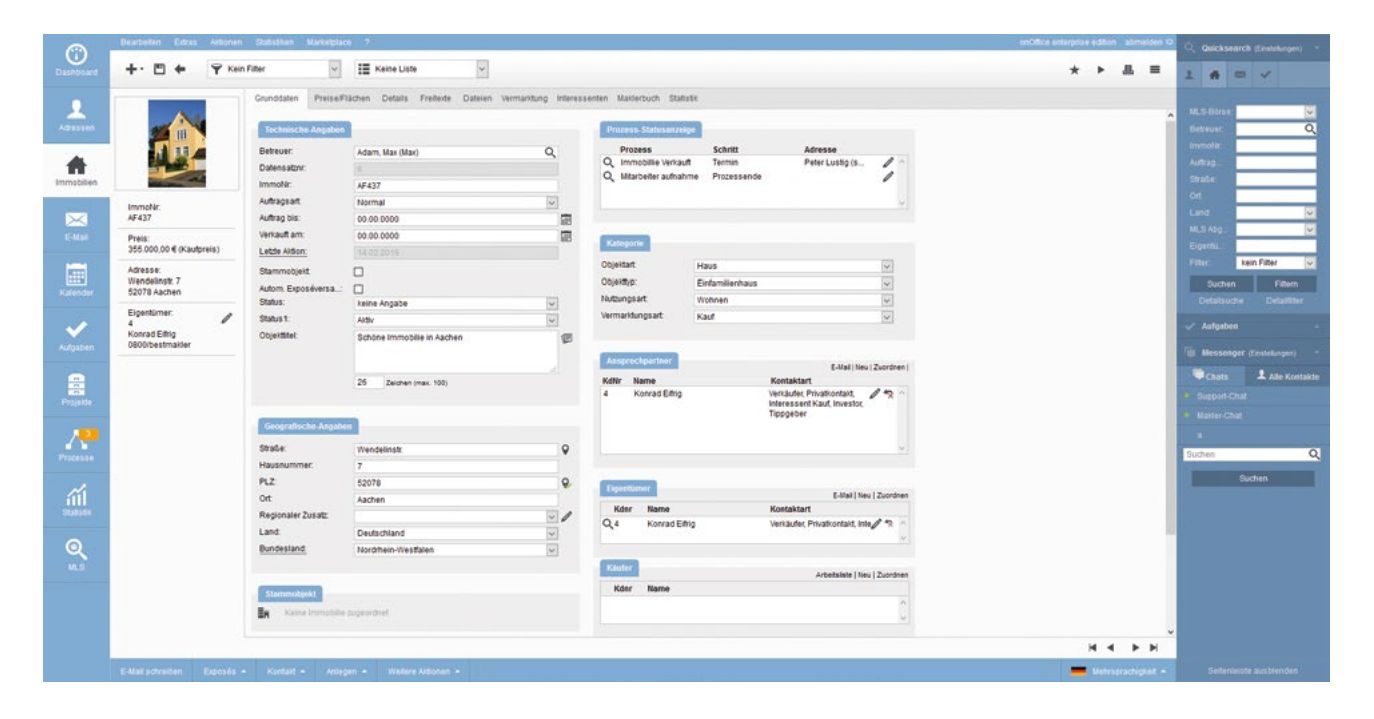

#### **Reiter: Grunddaten**

Geben Sie alle technischen und geographischen Daten an, sowie den Ansprechpartner und Eigentümer der Immobilie.

#### Reiter: Preise / Flächen

Hinterlegen Sie den Kaufpreis, die Provision sowie die Grundstücksgröße und die Größe der einzelnen Zimmer.

#### **Reiter: Details**

Geben Sie bei Bedarf zusätzliche Informationen (Ausstattung, Zustand etc.) zur Immobilie an.

#### **Reiter: Freitexte**

Pflegen Sie hier aussagekräftige Texte zur Beschreibung der Immobilie ein. Diese Texte werden zu den Immobilienportalen übertragen.

#### **Reiter: Dateien**

Laden Sie Bilder zur Immobilie hoch, erstellen Sie einen QR-Code oder nutzen Sie Zusatzleistungen aus dem onOffice Marketplace, wie die Grundrissoptimierung.

#### **Reiter: Vermarktung**

Sobald Sie Portale aktivieren, können Sie die Immobilie hier mit einem Klick direkt aus der Software heraus in ein oder mehrere Immobilienportale gleichzeitig übertragen. Außerdem können Sie einstellen, ob die Adresse zur Immobilie veröffentlicht wird oder nicht.

Zusätzlich besteht die Möglichkeit, die Immobilie von hier aus auf Ihrer eigenen Website zu veröffentlichen. onOffice bietet dazu verschiedene Optionen. Möglichkeiten zur Darstellung der Immobilien auf Ihrer Website:

- Iframe: Binden Sie die Objektdarstellung auf Ihrer Website per Iframe ein.
- Website-Baukasten: Nutzen Sie unseren Website-Baukasten, um sich Ihre eigene Website zusammenzustellen.
- Individuelle Website: Lassen Sie sich von unseren Webdesignern eine repräsentative Website erstellen, die individuell auf Ihre Wünsche angepasst ist.

#### **Reiter: Interessenten**

Haben Sie Interessenten mit passenden Suchprofilen hinterlegt, erledigt das System automatisch die Zuordnung. Alternativ können Sie die Interessenten auch manuell hinzufügen.

Unter *"Automatische Zuordnung"* sehen Sie alle Interessenten, die der Immobilie automatisch durch Übereinstimmung der Daten zugeordnet wurden. Der Grad der Übereinstimmung zwischen Immobilie und Suchwunsch wird in Prozent dargestellt.

Über *"Aktionen"* können Sie den Kunden sofort anschreiben sowie Maklerbuch-Einträge oder Termine mit dem Kunden erstellen, bei denen der Adressdatensatz direkt verknüpft wird.

#### **Reiter: Maklerbuch**

Ihr Maklerbuch enthält alle Aktivitäten zur Immobilie. Dank der Verknüpfung aller Aktivitäten, E-Mails und Termine mit der Immobilie, werden diese automatisch in das Maklerbuch aufgenommen. Der Aufwand für die manuelle Pflege entfällt somit.

Über die *"Aktionen"* können Sie dem Eigentümer direkt aus dem Maklerbuch heraus ein Reporting mit einer Liste der Aktivitäten zur jeweiligen Immobilie senden. So sieht der Kunde sofort, wie viel Sie bereits für die Vermarktung getan haben.

#### **Reiter: Statistiken**

Auf diesem Reiter finden Sie statistische Auswertungen zur Immobilie. Diese Immobilienstatistik können Sie ebenfalls dem Eigentümer in Form eines Reportings senden, um ihn über den Fortschritt bei der Vermarktung auf dem Laufenden zu halten.

# >5< Adressen

Auch hier sind die Karteireiter chronologisch angeordnet, sodass Sie, sobald Sie einen neuen Kontakt hinzufügen möchten, alle Reiter nacheinander abarbeiten können und so Ihr Kontakt perfekt gepflegt ist.

| T U F 1 100                                                                   |                                                       |                                         |                                                 |                                                                                  |               | * * * * = | 1 # 0                            |
|-------------------------------------------------------------------------------|-------------------------------------------------------|-----------------------------------------|-------------------------------------------------|----------------------------------------------------------------------------------|---------------|-----------|----------------------------------|
| -                                                                             | Grunddaten Beziehungen Dateien Im                     | mosuche Aktivitällen Statistik          |                                                 |                                                                                  |               |           | Kale                             |
| <b>a</b>                                                                      | Starondation                                          |                                         | Prozess-Statusenze                              |                                                                                  |               | î         | Name:<br>State:                  |
|                                                                               | Allgemein Stammdaten-2 Benut KoNr. 4                  | Eintr. Da.: 17.05.2010                  | Q, Mitarbeiter aufnat<br>Q, Immobilie Verkau    | Schritt Objekt<br>me Entscheidung TP091 Stadtat<br>A Entscheidung ML821 Teststra | 2 /           |           | Piz. Ort.<br>Telefon.:<br>E-Mail |
| KdNr:<br>4                                                                    | Anrede, Titel: Herr<br>Vorname: Konrad<br>Name: Etho  | 2                                       | Test_01                                         | D D                                                                              |               |           | Filler kein F<br>Sachen          |
| Herr Konrad Eiftig<br>onlinehitte<br>Charlottenburger Altee 5<br>52058 Aachen | Firma: onlinehilfe<br>Straße: Charlottenbu            | rger Allee 5                            | Verwaltung                                      |                                                                                  |               |           | Defailsuche                      |
| Telefonnummer:<br>0800/bestmakler                                             | Pit, Ort 52068 Au<br>Land: Deutschland                | echen 🔍                                 | Betreuer:<br>Status:                            | Adam, Max (Max)<br>keine Angabe                                                  | Q             |           | Till Messenger (fre              |
| 0177 123456789<br>E-Mail:                                                     | Gebuntsdatum: 10.02.1978<br>Wird 42 Jahre             | Erinnerung 🔄                            | Kontaktart<br>Herkunft Kontakt<br>Lette Aktion: | Verkäufer<br>Brief-Malling                                                       |               |           | Chats     Support Chat           |
| konrad eifrig@myonoffice.de<br>Kontaktart<br>Verkäufer, Privatkontakt,        | Kontakt                                               |                                         | Tippgeber:                                      |                                                                                  | E             |           | a                                |
| Interessent Kauf, Investor,<br>Tippgeber                                      | E-Mait konrad ethigg                                  | gmyonoffice.de 🕑                        | AGB skzeptiert<br>Rückruf akzeptiert            |                                                                                  |               |           | Suche                            |
|                                                                               | Homepape www.onoffice<br>Briefanrede Sehr geehrter    | de<br>Herr Elfrig,                      | Kunde selt<br>VIP-Kontakt                       | 00.00.0000                                                                       | <b>a</b>      |           |                                  |
|                                                                               | Letter Kontakt 50/01/2019<br>Kundenlogo: Durchsucher  | Keine Datei ausoewähit                  | onOffice Sync:<br>Sceichern-bis-Datu            | 11 10 2010                                                                       |               |           |                                  |
|                                                                               | Bevorzugte Kontakt Email<br>Eintrapsdatum: 17.05.2010 | ×                                       | Speichem-bis-Grun<br>DSGVO-Status:              | Aufbewahrungsfrist<br>keine Angaben                                              |               |           |                                  |
|                                                                               | 6 Augebolene Objekte                                  |                                         | Lipostum                                        |                                                                                  | eu   Zuordren |           |                                  |
|                                                                               | Nr Ort<br>AF437 Aachen<br>T9801 Banshach              | Strasse<br>Wendelinst:<br>Startschaft / | A Af437 Wen                                     | 159<br>delinst: 7, 52078 Aachen<br>harostraña 5, 14422 Rotedam                   | 13            |           |                                  |

#### **Reiter: Grunddaten**

Tragen Sie alle Stammdaten ein, wie Name, Adresse, E-Mail-Adresse und Homepage. Über die Google-Verknüpfung wird Ihnen die Adresse bei Google Maps angezeigt, dadurch können Sie sich direkt eine Route anzeigen lassen. Zusätzlich werden die letzten Aktivitäten dargestellt und welche Immobilien zu dem Kontakt gehören.

#### **Reiter: Beziehungen**

In diesem Reiter können Sie Beziehungen hierarchisch darstellen. Definieren Sie einfach Hauptund Unterkontakte. Diese Funktion ist sinnvoll, wenn der Kontakt beispielsweise in einem großen Büro tätig ist. So können auch Mitarbeiter kontaktiert werden, falls der Hauptkontakt nicht verfügbar ist.

#### **Reiter: Dateien**

Sie können einem Kontakt Dateien zuweisen, damit diese immer griffbereit sind. Aus Aktivitäten mit dem Kontakt entstandene Dateien, z. B. E-Mail-Anhänge, werden dem Kontakt automatisch zugeordnet und sind hier immer abrufbar.

#### **Reiter: Suchkriterien**

Hier finden Sie Immobilien, die zum Suchwunsch Ihres Kunden passen. Dieser Reiter gleicht dem Aufbau des Reiters *"Interessenten"* bei den Immobilien. Er zeigt Ihnen ebenfalls die Übereinstimmung und ordnet dem Kunden automatisch Immobilien zu. Im Reiter *"Suchkriterien"* legen Sie Suchprofile für Ihre Interessenten an, um ihnen passende Immobilien aus Ihrem Datenbestand anzubieten:

- Klicken Sie auf den Button "Suchprofil hinzufügen". Es öffnet sich ein Pop-up-Fenster.
- Hier hinterlegen Sie alle Suchkriterien des Interessenten. Sie spezifizieren, wie viele Zimmer der Kunde gerne haben möchte, welche Wohnfläche er anstrebt und in welchem Preissegment der Kunde sucht. Zusätzlich können Sie die Gegend einschränken, in der die Immobilie gesucht werden soll.
- Per Häkchen bei "KO-Kriterium" können Sie für Ihren Kunden definieren, welche dieser Kriterien zu 100 % erfüllt sein müssen, damit eine Immobilie bei der automatischen Suche gefunden wird.

#### **Reiter: Aktivitäten**

Die Aktivitäten sind das Äquivalent zum Maklerbuch für Kontakte. Hier werden alle Aktivitäten erfasst, bei denen der Kontakt verknüpft ist.

#### **Reiter: Statistiken**

Auf diesem Reiter können Sie alle Aktivitäten zum Kontakt für Ihr internes Controlling statistisch auswerten.

| Erstellt am:                              | 19.05<br>Reade | 2020                                                                                                    |                              | Status:     | Aldiv    |        |                    | ~ |
|-------------------------------------------|----------------|----------------------------------------------------------------------------------------------------|------------------------------|-------------|----------|--------|--------------------|---|
| Bearbeitet am:                            | 15.07          | 2020 16:55                                                                                                    |                              | Betreuer:   | Böker, B | Beate  | (Beate)            | Q |
| Merkmal:                                  | autom          | atisch erstellt, man                                                                                           | uell gespeichert             | Template:   | Kein Ter | nplate | e                  | - |
| Suchkriterien                             | Beme           | arkungen                                                                                                    |                              | Guildy bis. |          |        |                    |   |
| Feldname                                  |                | Feldwert                                                                                                    |                              |             | KÖ Krite | rium   | 0                  |   |
| Umkreis:<br>Vermarktungsart<br>Objektart: |                | Adresse g<br>Straße / Hausn<br>PLZ / Ort<br>52078<br>Land:<br>Deutschland<br>Umkreis:<br>15 km<br>Kauf<br>Haus | uitig<br>f<br>Aachen / Brand |             | ~        | 0      | <b>並</b><br>①<br>① |   |
| Objekttyp:                                |                | Einfamilienhaus                                                                                                |                              |             | *        |        | Ū                  |   |
| Wohnfläche:                               |                | 140,00                                                                                                    | 180,                         | 00          |          |        | Ŵ                  |   |
| Anzahl Zimmer:                            |                | 5,00                                                                                                    | 7,00                         |             |          |        | ŵ                  |   |
| Kaufpreis:                                |                | 339.200,00                                                                                                    | 458                          | 900,00      |          |        | Û                  |   |
| Regionaler Zusa                           | tz:            |                                                                                                    |                              |             | - 0      |        | Û                  |   |
|                                           |                |                                                                                                    |                              |             |          | -      |                    |   |

# >6< *E-Mail*

onOffice enterprise verfügt über einen eigenen E-Mail-Client, bei dem Sie einen oder mehrere Posteingänge hinzufügen und verwalten können.

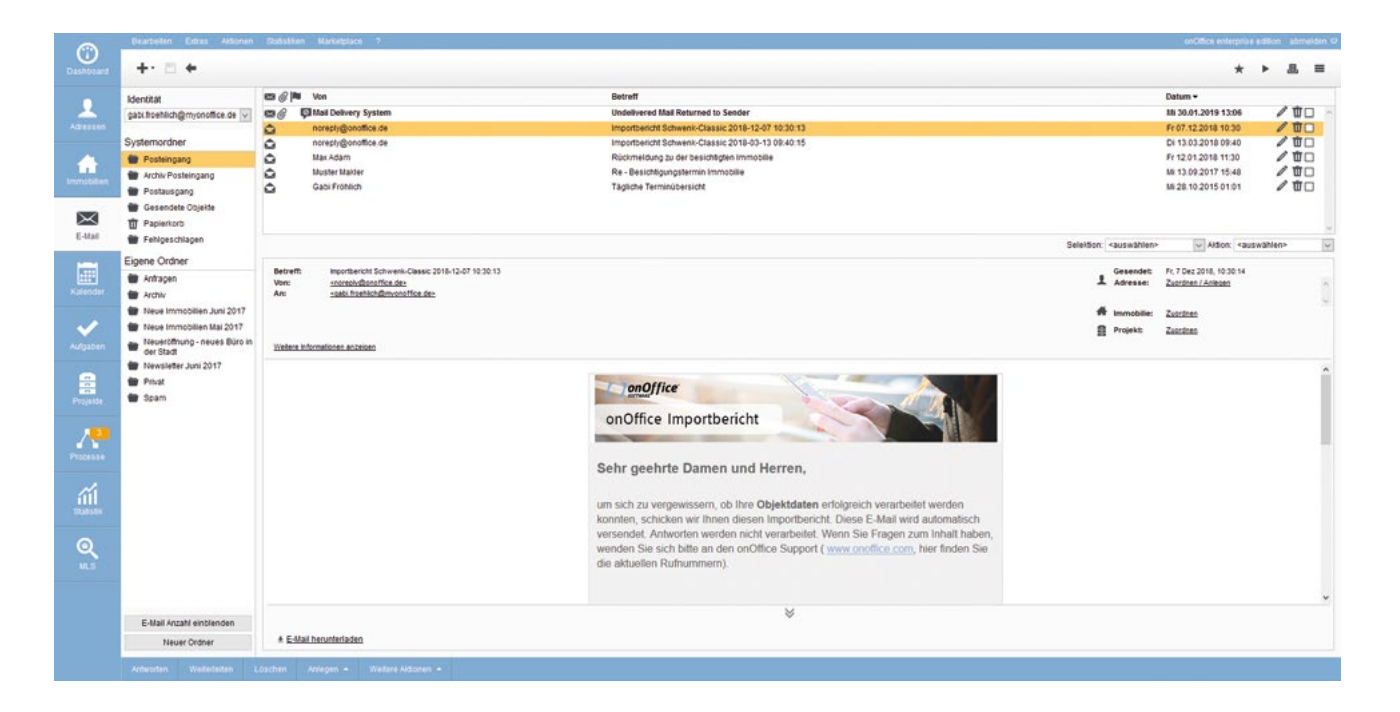

# 6.1 Adresse anlegen

Sobald Sie eine E-Mail empfangen, erkennen Sie auf einen Blick, ob die Adresse bereits in Ihre enterprise-Version eingepflegt ist oder nicht. Bei bekannten E-Mail-Adressen wird der Kontakt sofort im Kopf der E-Mail verknüpft. Bei einem unbekannten Absender, kann die Adresse über "Zuordnen / Anlegen" sofort in der Software hinterlegt werden. Es öffnet sich ein Dialogfenster, um nach dem Kontakt zu suchen oder die Adressdaten direkt einzugeben. Zusätzlich können Sie E-Mails auch sofort der Immobilie zuordnen, um die es geht.

# 6.2 E-Mail schreiben

Klicken Sie links oben in der Ecke auf das Plus-Zeichen, um eine neue E-Mail zu schreiben. Es öffnet sich ein Pop-up. Hier verfassen Sie wie gewohnt eine E-Mail oder Sie nutzen eine vordefinierte E-Mail-Vorlage.

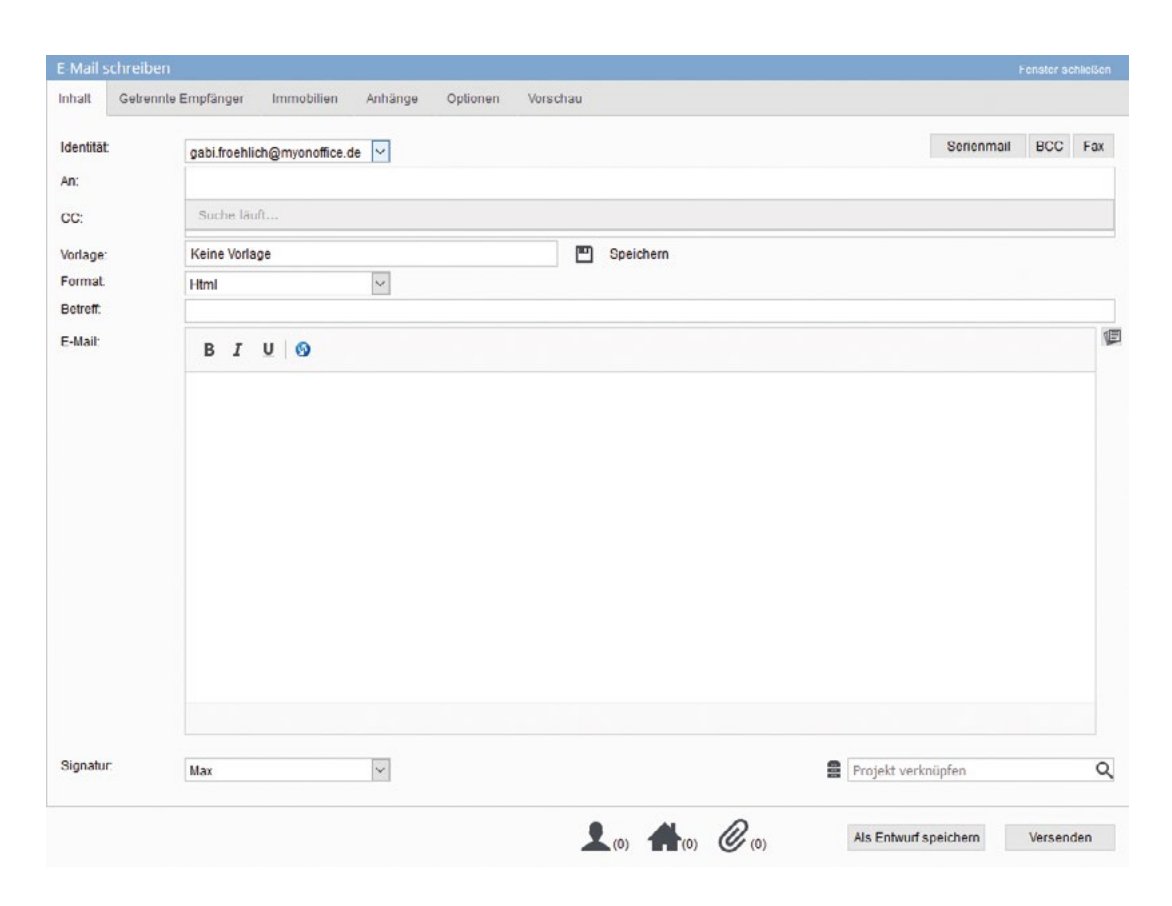

#### **Reiter: Inhalt**

Für die Verwendung der Vorlagen klicken Sie in das Feld *"Vorlage"*. Es öffnet sich ein Drop-down-Menü, in dem Sie Ihre Vorlage auswählen. Unter dem Inhaltsbereich bestimmen Sie unter *"Signatur"*, welche Signatur Sie verwenden möchten.

#### **Reiter: Getrennte Empfänger**

Über diesen Reiter generieren Sie eine "*Mini-Serienmail"*. Die Kontakte, die Sie hier hinzufügen, werden alle personalisiert angeschrieben und sehen nicht, dass weitere Kontakte die gleiche E-Mail erhalten haben. So informieren Sie zügig ganze Gruppen von Empfängern gleichzeitig.

#### **Reiter: Immobilien**

Geht es bei der E-Mail um eine bestimmte Immobilie, können Sie diese auswählen und über den Reiter *"Immobilien"* mit der E-Mail verknüpfen. Dadurch stellen Sie sicher, dass die E-Mail im Maklerbuch dokumentiert wird.

#### **Reiter: Anhänge**

Klicken Sie auf den Reiter "Anhänge", um Exposés oder Dateien aus Immobilien oder Adressen auszuwählen. Natürlich können Sie auch eigene Dateien anhängen.

#### **Reiter: Optionen**

In dem Reiter *"Optionen"* nehmen Sie weitere Einstellungen vor, wie die Lesebestätigung anfordern, eine Wiedervorlage erstellen oder die E-Mail zeitversetzt versenden.

#### **Reiter: Vorschau**

Um die E-Mail vor dem Versand zu prüfen, klicken Sie auf "Vorschau". Dort können Sie Ihre ausgewählte Vorlage ansehen und testen, ob alle Makros ordnungsgemäß aufgelöst werden.

# 6.3 Ablauf: Widerrufslink verschicken

Nutzen Sie Ihre Vorlagen, um Interessenten direkt eine Widerrufsbelehrung zukommen zu lassen, sobald sie ein Exposé zu einer Immobilie angefordert haben.

#### 1. E-Mail-Vorlage auswählen

Zum Versenden eines Exposés wählen Sie eine der Vorlagen für den Widerruf aus dem Vorlagenordner *"oO - Vorlagen mit Unternehmensfarbe"*. Diese Vorlagen versenden automatisch einen Link, über den der Interessent Zugriff auf das Exposé erhält.

#### 2. Interessent erhält Widerrufsbelehrung

Wenn der Interessent die E-Mail erhalten hat und auf den Link klickt, wird ihm die Widerrufsbelehrung angezeigt. Hier muss er angeben, dass er die AGB akzeptiert und die Widerrufsbelehrung gelesen und akzeptiert hat. Erst dann erhält er Zugriff auf das Exposé.

#### 3. Interessent lehnt ab

Sollte der Interessent die Widerrufsbelehrung ablehnen, erhält er eine Meldung darüber, dass er das Exposé nicht sofort einsehen kann und er sich mit Ihnen in Verbindung setzen muss, um das Exposé einsehen zu können.

#### 4. Interessent stimmt zu

Wenn der Interessent der Widerrufsbelehrung zugestimmt hat, kann er das Exposé herunterladen. Die Zustimmung wird automatisch im Maklerbuch verzeichnet.

#### 5. Bestätigung an den Interessenten

Der Interessent erhält automatisch eine E-Mail, in der die Immobilie, die Außencourtage, der Text der Widerrufsbelehrung und der Musterwiderruf enthalten sind.

# >7< Kalender

Pflichtprogramm für ein Immobilien-CRM ist eine umfangreiche Kalenderfunktion, die sich nahtlos an die Immobilien- und Adressverwaltung anschließt.

| A                                                |              |                            |                                       |                                    |                                 |                              |                     |                     |
|--------------------------------------------------|--------------|----------------------------|---------------------------------------|------------------------------------|---------------------------------|------------------------------|---------------------|---------------------|
|                                                  |              |                            |                                       |                                    |                                 |                              |                     | × = d6              |
| V Auswaht                                        | Tag Arbeitsv | voche Woche Nächste 7 Tage |                                       |                                    |                                 |                              |                     |                     |
| Alle Termine •                                   | KW 14        | Montag<br>1.4.2019         | Dienstap<br>2.4.2019                  | Mittwoch<br>3.4.2019               | Donnerstag<br>4.4.2019          | Freitag<br>5.4.2019          | Samstag<br>6.4.2019 | Sonntag<br>7.4.2019 |
| 0 Apr * 2019 * 0                                 | 0-24         |                            |                                       |                                    |                                 |                              |                     |                     |
| KW Mo Di Mi Do Fr Sa Si                          | ,            |                            |                                       |                                    |                                 |                              |                     |                     |
| 14 1 2 3 4 5 6 1                                 | 8.00         |                            |                                       |                                    |                                 |                              |                     |                     |
| 15 8 9 10 11 12 13 1                             |              |                            |                                       | Besichtigung                       |                                 |                              |                     |                     |
| 16 15 16 17 18 19 20 2<br>17 22 23 24 25 26 27 2 | 9.00         |                            |                                       | Eesichtigung<br>Textee             | 2111111111111111                |                              |                     |                     |
| 18 29 30                                         | 2,855,22     |                            | Viewsty                               |                                    | Aufhahmegespräch mit Eigentumer | Beechgung                    |                     |                     |
| Mai 2010                                         | 10:00        |                            | Steelin.                              |                                    | Objektaufnahme<br>(Boate)       | Besichligung<br>(Beato)      |                     |                     |
| NAME OF ME OF ST ST ST                           |              |                            |                                       |                                    |                                 |                              |                     |                     |
|                                                  | 11.00        |                            |                                       |                                    |                                 |                              |                     |                     |
| 19 5 7 8 9 10 11 1                               | 12.00        |                            |                                       |                                    |                                 |                              |                     |                     |
| 20 13 14 15 16 17 18 1                           | 12.00        |                            |                                       |                                    |                                 |                              |                     |                     |
| 21 20 21 22 23 24 25 2                           | 13:00        | Beachtgung<br>Beachtgung   |                                       |                                    |                                 |                              |                     |                     |
| 22 27 28 29 30 31                                |              | (Deate)                    |                                       |                                    |                                 |                              |                     |                     |
| Juni 2019                                        | 14:00        |                            |                                       |                                    |                                 | Besichtigung<br>Besichtigung |                     |                     |
| KW Mo Di Mi Do Fr Sa Si                          |              | 6                          |                                       | 6                                  |                                 | (Beate)                      |                     |                     |
| 22 1                                             | 15:00        | Notarterren                |                                       | Besuch des Kunden im Beratungsbüro |                                 |                              |                     |                     |
| 24 10 11 12 13 14 15 1                           |              | (Beste)                    | Barah managarakéh immahilanfa annanya | (Beate)                            | J                               |                              |                     |                     |
| 25 17 18 19 20 21 22 2                           | 16:00        |                            | Berztung                              | -                                  |                                 |                              |                     |                     |
| 26 24 25 26 27 28 29 3                           | 1            |                            | (Meener)                              |                                    |                                 |                              |                     |                     |
|                                                  | 17:00        |                            |                                       |                                    |                                 |                              |                     |                     |
|                                                  |              |                            |                                       |                                    |                                 |                              |                     |                     |
|                                                  | 18:00        |                            |                                       |                                    |                                 |                              |                     |                     |
|                                                  | 19:00        |                            |                                       |                                    |                                 |                              |                     |                     |
|                                                  |              |                            |                                       |                                    |                                 |                              |                     |                     |
|                                                  | 20:00        |                            |                                       |                                    |                                 |                              |                     |                     |

# 7.1 Terminverwaltung

Links in der Terminverwaltung bestimmen Sie die Auswahl an Terminen, die angezeigt werden sollen. Im Zentrum zeigt der Kalender eine Übersicht aller Termine, wahlweise nach Tag, Woche oder Arbeitswoche. Über die Aktionsleiste können Sie z. B. die Ansicht des Kalenders verändern und neue Termine anlegen.

# 7.2 Detailansicht

Erstellen Sie einen neuen Termin, gelangen Sie zur Detailansicht. Alternativ können Sie einen bestehenden Termin per Doppelklick öffnen. Im Termin können Sie neben Uhrzeit und Datum auch Teilnehmer hinzufügen, Betreff, Notizen oder einen Meeting-Link hinterlegen, Adressen, Immobilien sowie Dateien verknüpfen und Serien- oder Ganztagstermine definieren.

| rmin vom 06                                                       | .03.2019 (                        | 09:00 bis 06.0        | 3.2019 09:30    |               |                                                                          |                                              |        |     |                                           |
|-------------------------------------------------------------------|-----------------------------------|-----------------------|-----------------|---------------|--------------------------------------------------------------------------|----------------------------------------------|--------|-----|-------------------------------------------|
| runddaten                                                         | Optionen                          | Datelen               | Check In & Chec | k Out Individ | uelle Felder Datens                                                      | atzinformationen                             |        |     |                                           |
| Termindat                                                         | en                                |                       |                 |               |                                                                          |                                              |        |     |                                           |
| Terminart.                                                        |                                   | Besichtigung          |                 | ¥             | Beginnt am.                                                              | 06 03 2019 📰                                 | 09:00  | 0   |                                           |
| Betreff                                                           |                                   |                       |                 |               | Endet am:                                                                | 06.03.2019 📰                                 | 09:30  | 0   |                                           |
| Terminstatus                                                      | :                                 | Aktiv                 |                 | ~             | Wegzeit                                                                  |                                              | 00:00  | 0 0 |                                           |
| Notizen:                                                          |                                   |                       |                 | T             | Ganztagstermin:                                                          |                                              |        |     |                                           |
| Terminbestätig                                                    | jung                              |                       |                 |               | Terminort                                                                | keine Angaben                                |        |     | ~                                         |
| 0 zugeordr                                                        | nete Adres                        | sen                   |                 |               |                                                                          |                                              |        |     | +                                         |
| 0 zugeordn                                                        | iete Adres                        | sen                   | Vorname         |               | Name                                                                     | Konti                                        | aktart |     | +                                         |
| 0 zugeorda<br>→ KdNr F                                            | iete Adres<br>Tirma               | sen                   | Vorname         |               | Name                                                                     | Konti                                        | aktart |     | +                                         |
| U zugeordn<br>+ KdNr F                                            | iete Adres<br>Tirma               | SON                   | Vorname         |               | Name                                                                     | Konti                                        | aktart |     | + 0                                       |
| 0 zugeordr                                                        | iete Adres<br>irma                | son<br>Izer und Resso | Vorname         | ٩             | Name<br>O rugeordnete in                                                 | Konta                                        | aktart |     | +<br>0                                    |
| U zugeordn<br>• KdNr F<br>1 zugeordn                              | iete Adres<br>Tirma<br>nete Benut | son<br>Izer und Resso | Vorname         | ٩             | Name<br>0 rugeordnete la                                                 | Kontr<br>mmobilien<br>Obiekttitel            | aktart |     | +<br>0<br>0                               |
| U zugeordr<br>+ KdNr F<br>1 zugeordr<br>Teilnehmer<br>Max Adam (M | iete Adres<br>îrma<br>nete Benut  | sen<br>Izer und Resso | Vorname         | Q<br>NR       | Name<br>A zugeordnete in<br>winmoNr                                      | Konta<br>nmobilien<br>Objekttitel            | aktart |     | +<br>0<br>+<br>4                          |
| • KdNr F<br>• KdNr F<br>1 zugeorda<br>Teilnehmer<br>Max Adam (M   | iete Adres<br>irma<br>nete Benut  | son                   | Vorname         | Q.<br>192 ^   | Name<br>0 rugeordnete la<br>                                             | Konta<br>mmobilien<br>Objekttitel            | aktart |     | +<br>a<br>+<br>a                          |
| U zugeordn<br>+ KdNr F<br>1 zugeordd<br>Teilnehmer<br>Max Adam (M | irma<br>irma<br>nete Benut        | son                   | Vorname         |               | Name<br>O rugeordnete in<br>vimmolir<br>O zugeordnetes                   | Konta<br>nmobilien<br>Objekttitel<br>Projekt | aktort |     | +<br>a<br>+<br>a<br>;<br>+<br>a<br>;<br>+ |
| • KdNr F<br>• KdNr F<br>1 zugeordd<br>Teilnehmer<br>Max Adam (M   | iete Adres<br>irma<br>nete Benut  | tzer und Resso        | Vorname         |               | Name<br>0 rugeordnete tr<br>- ImmoNr<br>0 rugeordnetes<br>- Proje Statuc | Nmobilien<br>Objekttitel<br>Projekt          | oktort |     | +<br>a<br>+<br>a<br>·<br>+                |
| U zugeordr<br>KdNr F<br>1 zugeorda<br>Teilnehmer<br>Max Adam (M   | iete Adres<br>irma<br>nete Benut  | son                   | Vorname         |               | Name<br>0 rugeordnete la<br>vimmoNr<br>0 rugeordnetes<br>vProje Status   | Nmobilien<br>Objekttitel<br>Projekt          | aktart |     | + a                                       |

# 7.3 Ablauf: Besichtigungstermin anlegen

Besichtigungstermine inkl. Adress- und Immobilienverknüpfung anlegen und bestätigen:

- Neuen Termin anlegen: Gehen Sie dazu in die Terminverwaltung und legen Sie einen neuen Termin über das Plus-Zeichen oben links in der Ecke an.
- **Terminart festlegen:** In dem Feld *"Terminart"* können Sie den Termin als Besichtigung spezifizieren.
- Kontakt / Immobilie verknüpfen: Bei den Bereichen für Immobilien und Adressen können Sie über das Plus-Zeichen jeweils einen Kontakt und / oder eine Immobilie verknüpfen.

# >8< Aufgaben

Das Tagesgeschäft ist geprägt von zahllosen größeren und kleineren Aufgaben. onOffice bietet Maklern die ideale To-do-Liste für effizientes Arbeiten.

| 0               | Bearbeiten Estr                                     | as Aitionen S                          | ististen Ma | rketplace ?  |                                                          | onOffice enterprise addition admesiden O |
|-----------------|-----------------------------------------------------|----------------------------------------|-------------|--------------|----------------------------------------------------------|------------------------------------------|
| Dashboard       | +• 🖻 +                                              |                                        |             |              |                                                          | * >=                                     |
|                 | Aufgabe<br>Aufgaben-Nr.                             | 000093                                 |             | c            | Brusen<br>Aufgabendetalansicht                           | (                                        |
| terrobilen.     | Verantwortung:<br>Bearbeiter:<br>Art<br>Priorität   | Adam, Max (Max)<br>To Do<br>normal     |             | 000          | Aufgabenbeschreibung:<br>Detailiefe Aufgabenbeschreibung | (B                                       |
| C-408           | Verknüpft mit<br>Zurückgestellt<br>Deadline:        | 00.00.0000                             | 00.00       | 0            |                                                          |                                          |
| Kalender        | Eingetragen von<br>Soll Aufwand:<br>Zusalz Aufwand: | 06.03.2019<br>Ansm. Max (Max)<br>30.00 | Minuten     | •            | Konnextate                                               |                                          |
| Aufgaben        | Favorit.<br>Privat                                  |                                        |             |              |                                                          |                                          |
| Projekter       | Defails<br>Status:                                  | Nicht begonnen                         |             | ×            |                                                          |                                          |
| Processe        | Erinnerung:<br>Aufwand offen:                       | 30 Minuten                             | 8           | Ø            | Kesne Immobile augestant     Kesne Immobile augestant    | Substant                                 |
|                 | ist Autwang                                         | ges. U sandren                         |             |              | Kune                                                     | Kdter                                    |
| <b>Q</b><br>u.s |                                                     |                                        |             |              | Datein hortsaden. Durchsuchen Keine Datei ausgewählt.    | Löschen                                  |
|                 |                                                     |                                        |             |              | 8 Propula                                                | Zunden V<br>Mital bi                     |
|                 | Mitching +                                          | Nedare Aldonan -                       | Time-Trac   | king starten |                                                          |                                          |

## Neue Aufgaben anlegen

In der Aufgabenverwaltung legen Sie oben links über das Plus-Zeichen neue Aufgaben an. Erstellen Sie eine Aufgabe (z. B. Rückruf) und wählen Sie einen Bearbeiter aus. Sobald die Aufgabe gespeichert ist, taucht sie in der Aufgabenliste auf.

In den Einstellungen der Aufgabe können u. a. ein Bearbeiter zugewiesen sowie eine Deadline gesetzt werden. Im Bereich Details links unten definieren Sie den Status der Aufgabe (z. B. *"In Bearbeitung"* oder *"Erledigt"*).

Die Beschreibung enthält alle relevanten Informationen zum To-do. Der Betreff erscheint in der Aufgabenliste. Alle Änderungen, die Sie oder ein anderer Nutzer an der Aufgabe vornehmen, werden im Feld "Kommentare" erfasst.

# >9< Service ist unsere Stärke

### 9.1 Online-Hilfe Zur Online-Hilfe

Unsere Online-Hilfe unterstützt Sie bei der Anwendung der verschiedenen Funktionen und zeigt Ihnen Tipps zum optimalen Umgang mit onOffice enterprise. Die Online-Hilfe erreichen Sie oben über die Menüleiste über das *?-Symbol >> Online-Hilfe* oder über folgenden Link: <u>https://de.enterprisehilfe.onoffice.com</u>.

### 9.2 onOffice Academy Zur onOffice Academy

Mit unseren Schulungsangeboten, Webinaren und Schulungsvideos bieten wir jedem Kunden das passende Seminar für seine individuellen Fragestellungen.

## 9.3 onOffice Support

Unser Support steht Ihnen über sämtliche Kanäle jederzeit mit Rat und Tat zur Seite und gibt Ihnen nützliche Hilfestellungen zur Anwendung von onOffice.

#### **Rückrufservice**

Oben rechts in der Software finden Sie ein Telefonhörer-Icon. Geben Sie hier Ihren Wunschtermin für den Rückruf an und unser Support meldet sich bei Ihnen.

#### Direktdurchwahl

Sie erreichen uns unter +43 1 361 98 57-60.

#### Support-Chat

Haben Sie nur eine kleine Frage zu unserer Software oder einer Einstellung? Dann schreiben Sie Ihren Nachrichtentext einfach in den onOffice Support-Chat.

#### Support-E-Mail

Sie können uns jederzeit eine E-Mail senden an: info@onOffice.at

#### onOffice Viewer

Bei komplexen Fragestellungen setzen unsere Support-Ansprechpartner den onOffice Viewer ein, um gemeinsam mit Ihnen Ihre onOffice Oberfläche zu betrachten und das Problem zu prüfen.

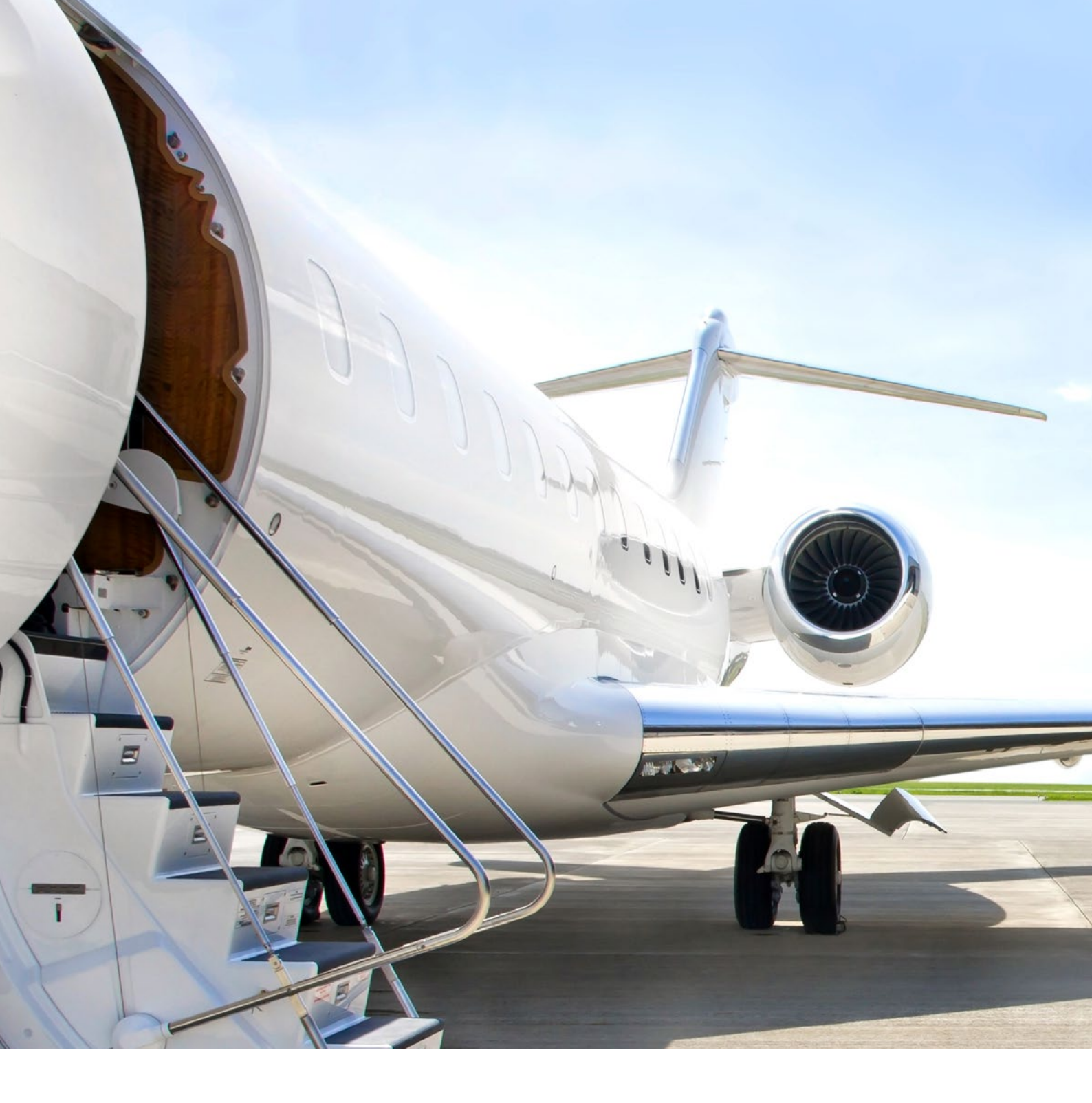

Haben Sie Fragen zu Ihrer Testversion oder zu unseren Produkten? Wir helfen Ihnen gerne weiter!

Rufen Sie uns an oder schreiben Sie uns eine E-Mail: +43 1 361 98 57-0 | info@onOffice.at